# 1. Werken met Skype op een iPad

| $\sim$ | ~      | -    |
|--------|--------|------|
|        | 198    |      |
|        | -      | -    |
|        | $\sim$ |      |
| 9209   |        | - 11 |
|        | حما    | -    |

*Skype* op een tablet geeft u de mogelijkheid om op een flexibele manier te communiceren met andere *Skype*-gebruikers. U kunt bijvoorbeeld vanaf uw bank een tekstbericht versturen en zittend aan de keukentafel een videogesprek voeren. Juist deze mobiliteit maakt het gebruik van *Skype* op een tablet zo handig.

Dit hoofdstuk gaat over het gebruik van *Skype* op een iPad. *Skype* op een *Android*tablet wordt beschreven in hoofdstuk 2. U leert eerst hoe u de app *Skype* gratis downloadt en installeert op uw iPad. Vervolgens leert u hoe u een *Skype*-account aanmaakt.

Een *Skype*-account bestaat uit een aantal gegevens, waar onder een Skypenaam en een wachtwoord. Wanneer u beschikt over een *Microsoft*-account hoeft u geen *Skype*-account aan te maken. Een *Microsoft*-account bestaat uit een e-mailadres dat eindigt op @hotmail.nl, @hotmail.com, @live.nl, @live.com of @outlook.com en een wachtwoord.

Met uw *Skype*- of *Microsoft*-account meldt u zich aan bij *Skype*. Vervolgens leert u hoe u contactpersonen toevoegt en een (video)gesprek voert met een contactpersoon die op dat moment ook online is. Verder wordt het versturen van tekstberichten, foto's en een videoboodschap beschreven. Het versturen van tekstberichten wordt ook wel *chatten* genoemd. Tenslotte leert u hoe u een aantal instellingen aanpast en *Skype* op de juiste manier afsluit.

In dit hoofdstuk leert u:

- de Skype app downloaden en installeren;
- een Skype-account maken en aanmelden bij Skype;
- contactpersonen toevoegen en een contactverzoek accepteren of weigeren;
- een geluidstest doen;
- een (video)gesprek voeren en een oproep accepteren of weigeren;
- een tekstbericht, foto en een videoboodschap versturen;
- instellingen aanpassen;
- afmelden bij Skype en de app Skype afsluiten.

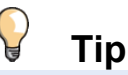

Bovenaan de pagina's staat een **\$** om aan te geven dat dit hoofdstuk over de iPad gaat. Het volgende hoofdstuk over *Android*-tablets is te herkennen aan **\$**.

# 💙 Let op!

In dit hoofdstuk wordt de iPad rechtop gehouden, met de lange zijde verticaal. Advies is om uw iPad ook rechtop te houden terwijl u de handelingen in dit boek doorwerkt, anders ziet u een iets ander scherm dan in de voorbeelden.

#### 1.1 Skype downloaden en installeren

Voordat u gebruik kunt maken van *Skype* op uw iPad, moet de app *Skype* worden gedownload en geïnstalleerd. Als de app *Skype* al op uw iPad staat, gaat u direct verder naar paragraaf 1.2 Een Skype-account aanmaken.

Het downloaden en installeren van apps op uw iPad gaat via de *App Store*. Deze app staat standaard op uw iPad en is bestemd voor het aanschaffen van zowel gratis als betaalde apps. In de *App Store* zoekt u eerst een app, waarna u deze kunt downloaden en installeren. Het zoeken van een app is heel eenvoudig:

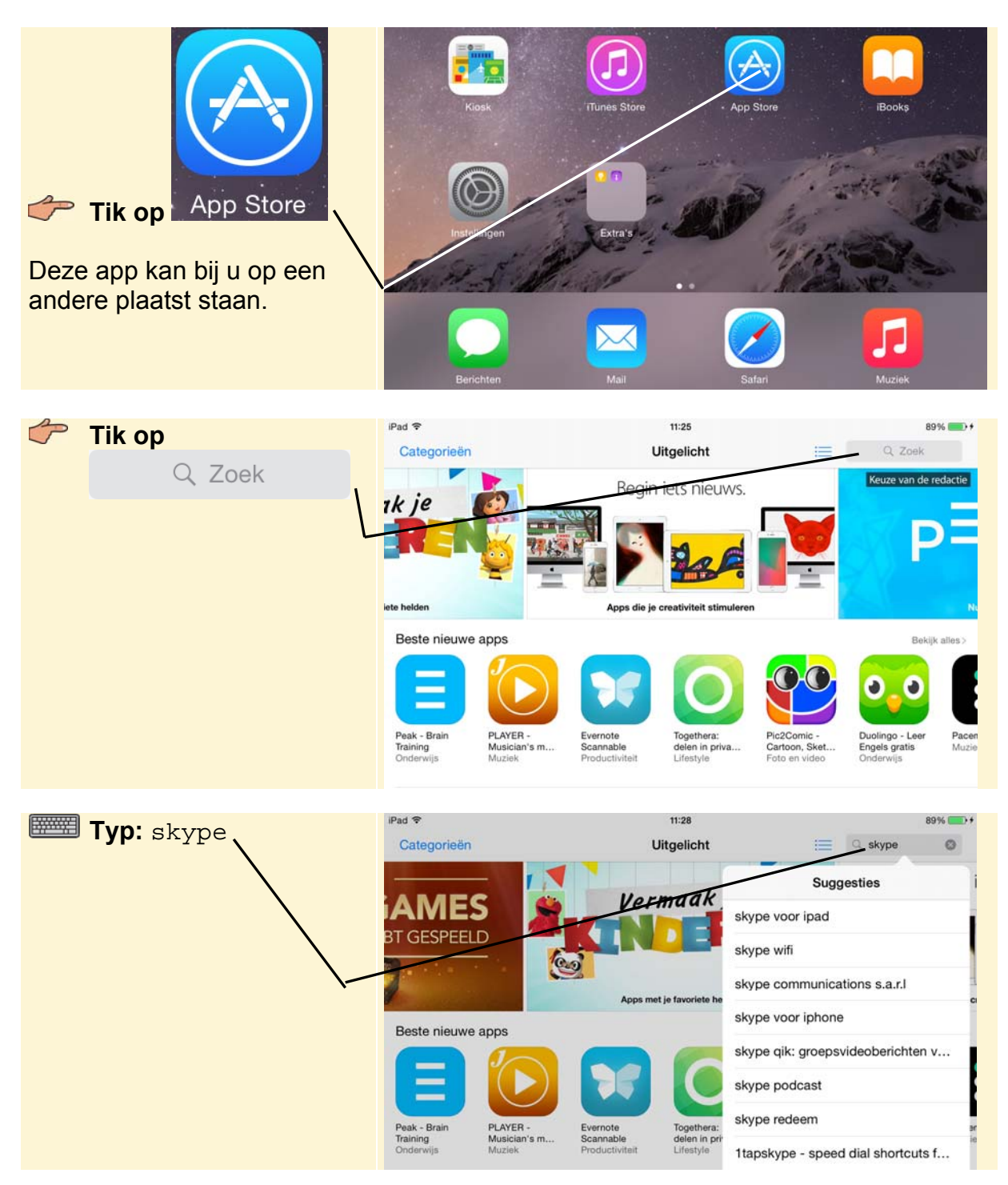

Dit PDF-bestand is een deel van een hoofdstuk uit de Visual Steps-titel **Goedendag!**- ISBN 978 90 5905 402 8.

| Onder in het se<br>schermtoetser | cherm op het<br>ibord: | Space Man<br>Games<br>€ 4,99 | shals St | birefall<br>ames | Drop W<br>Games<br>€ 1,99 | Vizard<br>s | Bloks<br>Games |   | Feed'em Bu<br>Games | nder     | Linebound -<br>Life On The Li.<br>Games | Hero I<br>Game                                                                                                    |
|----------------------------------|------------------------|------------------------------|----------|------------------|---------------------------|-------------|----------------|---|---------------------|----------|-----------------------------------------|----------------------------------------------------------------------------------------------------|
| 👉 Tik op                         | Zoek                   | Gratis                       | MUJ      |                  |                           | GA          | ME             | s | iTune               | s-cadeau | bon inwissele                           | n                                                                                                    |
| ·                                |                        | QA                           | w<br>s   | E                | R<br>F                    | T<br>G      | Y<br>H         | U | I<br>K              | 0        | P<br>                                   | Xoek                                                                                                    |
|                                  |                        |                              | z        | x                | с                         | v           | в              | N | м                   | !,       | ?                                       | ٠                                                                                                    |
|                                  |                        | .7123                        | ٢        | Q                |                           |             |                |   |                     |          | .?123                                   | , in the second second |

U ziet de zoekresultaten. U gaat de app Skype voor iPad downloaden:

![](_page_2_Picture_3.jpeg)

Dit PDF-bestand is een deel van een hoofdstuk uit de Visual Steps-titel **Goedendag!**- ISBN 978 90 5905 402 8.

Nu moet u het wachtwoord van uw *Apple ID* invullen. Een *Apple ID* heeft u nodig om apps te installeren op uw iPad. U heeft deze ingevoerd tijdens het in gebruik nemen van uw iPad.

![](_page_3_Figure_2.jpeg)

Dit PDF-bestand is een deel van een hoofdstuk uit de Visual Steps-titel **Goedendag!**- ISBN 978 90 5905 402 8.

De app *Skype* staat op uw iPad. In de volgende paragraaf wordt beschreven hoe u een *Skype*-account aanmaakt.

#### 1.2 Een Skype-account aanmaken

U kunt zich aanmelden bij *Skype* met een S*kype*-account. Een *Skype*-account bestaat uit een aantal gegevens, waar onder een Skypenaam en een wachtwoord.

Wanneer u echter beschikt over een *Microsoft*-account, hoeft u geen *Skype*-account aan te maken. Een *Microsoft*-account bestaat onder andere uit een e-mailadres dat eindigt op @hotmail.nl, @hotmail.com, @live.nl, @live.com of @outlook.com en een wachtwoord.

### 💛 Let op!

Als u reeds een *Skype*-account of *Microsoft*-account heeft, hoeft u de stappen in deze paragraaf niet te volgen. U opent dan alleen de app en gaat daarna verder met *paragraaf 1.3 Aanmelden bij Skype*.

Om de app Skype te openen:

![](_page_4_Picture_8.jpeg)

## 🔀 HELP! Ik zie de app Skype niet

Ziet u de app *Skype* niet, dan staat deze waarschijnlijk op een andere pagina. Veeg met uw vinger van rechts naar links over het scherm om naar de volgende pagina te gaan. Door van links naar rechts te slepen, gaat u terug naar het beginscherm.

Mogelijk ziet u een melding over pushberichten voor de app *Skype*. Pushberichten zijn meldingen die u krijgt als u een bericht ontvangt in *Skype*. In *paragraaf 1.12 Instellingen aanpassen* leest u meer over deze berichten.

| Als u de berichten wilt toe<br>staan:<br>Tik op OK | <b>Skype wil u berichten sturen</b><br>Berichten kunnen bestaan uit<br>meldingen, geluiden en<br>symboolbadges. Dit kunt u opgeven in<br>Instellingen. |  |  |  |  |
|----------------------------------------------------|----------------------------------------------------------------------------------------------------|--|--|--|--|
|                                                    | Sta nict too OK                                                                                                    |  |  |  |  |

Dit PDF-bestand is een deel van een hoofdstuk uit de Visual Steps-titel **Goedendag!**- ISBN 978 90 5905 402 8.

| Tik op<br>Maak account | Skype             |
|------------------------|-------------------|
|                        | Meld aan          |
|                        | Skypenaam         |
|                        | Microsoft-account |
|                        |                   |
|                        | Maak account      |

Zo maakt u een Skype-account aan:

U gaat akkoord met de gebruiksvoorwaarden:

|          |         | iPad 🗢 | 15:11                                                      | 96% |
|----------|---------|--------|------------------------------------------------------------|-----|
| 👉 Tik on | Akkoord | <      | Gebruiksvoorwaarden                                        |     |
|          |         |        |                                                            |     |
|          |         |        |                                                            |     |
|          |         |        |                                                            |     |
|          |         |        |                                                            |     |
|          |         |        |                                                            |     |
|          |         |        |                                                            |     |
|          |         |        |                                                            |     |
|          |         |        | Geen noodoproepen met                                      |     |
|          |         |        | Skype is geen vervanging voor uw traditionele              |     |
|          |         |        | telefoon en kan niet voor noodoproepen worden<br>gebruikt. |     |
|          |         |        | un ik heb Skype's gebruiksvoorwaarden en                   |     |
|          |         |        | privit-ybeleid gelezen en ga ermee akkoord.                |     |
|          |         |        | Akkoord                                                    |     |
|          |         |        |                                                            |     |
|          |         |        |                                                            |     |
|          |         |        |                                                            |     |
|          |         |        |                                                            |     |

U ziet de pagina waar u een account gaat aanmaken. Naast uw persoonlijke gegevens geeft u daar een zelfverzonnen Skypenaam en wachtwoord op. U hoeft op dit moment nog geen profielafbeelding toe te voegen. Wilt u dit in een later stadium wel doen, dan leest u in de *Tips* aan het einde van dit hoofdstuk hoe u dat doet.

#### ► Let op!

Een Skypenaam is tussen de 6 en 32 tekens lang, moet met een letter beginnen en mag alleen uit letters en cijfers bestaan. Het wachtwoord is tussen de 6 en 20 tekens lang en mag alleen uit letters en cijfers bestaan.